# **PosteVita - Gestione TFR Manuale**

# per l'utilizzo del portale

|                             | <b>Poste</b> vita | Manuale per la gestione del TFR |
|-----------------------------|-------------------|---------------------------------|
| iruppoAssicurativoPostevita |                   |                                 |
|                             |                   |                                 |
|                             |                   |                                 |
|                             |                   |                                 |

| 1 Premessa                          | 3   |
|-------------------------------------|-----|
| 2 Registrazione al servizio         | 3   |
| 3 Accesso al servizio               | 4   |
| 3.1 Gestione anagrafica             | 7   |
| 3.2 Inserimento polizze             | 9   |
| 3.3 Ricerca Polizze                 | 9   |
| 3.4 Inserimento Distinte            | .13 |
| 3.3 Ricerca Distinte                | .17 |
| 4 Versamento                        | .19 |
| 5 Dubbi o richieste di informazioni | .20 |

## 1 Premessa

Con l'entrata in vigore della Riforma del TFR, i lavoratori dipendenti del settore privato possono decidere di far confluire il TFR in una forma di previdenza complementare.

"Postaprevidenza Valore – Fondo Pensione" è il prodotto di Poste Vita, abilitato ad accogliere i flussi del TFR, autorizzato dalla COVIP (Commissione di Vigilanza sui Fondi Pensione) ed iscritto all'albo dei fondi pensione – Piani Individuali pensionistici, con il numero 5003.

Questo manuale ha il compito di fornire assistenza ai datori di lavoro, i cui dipendenti hanno aderito al prodotto Postaprevidenza Valore ed hanno esplicitamente richiesto di versarvi il TFR maturando, ad espletare, attraverso un applicativo web, le attività di gestione dei flussi di TFR, nonché degli eventuali contributi del datore di lavoro. L'applicativo, dopo la prima fase di inserimento dei dati, consente di minimizzare l'onere della gestione dei versamenti e di avere sempre a disposizione dell'impresa tutti i dati dei versamenti effettuati a favore dei propri dipendenti.

Di seguito sono quindi le funzionalità della procedura che consentirà all'impresa di effettuare in modo semplice e sicuro le operazioni connesse alla trasmissione delle distinte riguardanti i versamenti del TFR e le specifiche per effettuare il relativo bonifico. E' importante segnalare che, a partire dal 1 Aprile 2010, Poste Vita accetta solo i bonifici effettuati secondo la seguente procedura, in grado di garantire maggior sicurezza al nostro cliente e maggior semplicità all'Impresa nella trasmissione dei contributi e del TFR. Pertanto qualsiasi altra modalità di versamento non potrà essere gestita dai nostri sistemi informativi, con la spiacevole conseguenza che tornerà indietro all'ordinante, come meglio specificato nel resto del documento.

## 2 Registrazione al servizio

Per usufruire del servizio di gestione on line dei versamenti di TFR maturando dei dipendenti che hanno scelto come destinazione il PIP Postaprevidenza Valore di Poste Vita, l'azienda deve prima di tutto registrarsi sul sito www.poste.it nella sezione Registrazione Imprese.

La registrazione è completamente gratuita e, una volta terminata la procedura, l'azienda viene abilitata ad accedere al portale. Per permettere un immediato utilizzo della procedura e quindi l'accesso alla funzione di gestione del TFR, le credenziali di accesso al servizio, ovvero la userid (nome utente) e la password, vengono assegnate durante la fase di registrazione al servizio.

Completata la registrazione, è quindi immediatamente possibile:

- inserire, archiviare e trasmettere le singole distinte di versamento di quote TFR e degli eventuali contributi volontari;
- generare per ogni distinta approvata il numero di distinta da riportare obbligatoriamente nella causale dei bonifici ad esse relative, unico modo per permetterne il riscontro contabile;
- consultare in qualsiasi momento e in modo semplice ed efficiente le distinte che hanno la propria corrispondenza contabile con un bonifico bancario.

Nel caso l'Impresa desideri avvalersi anche degli ulteriori servizi previsti nel contratto di registrazione ai servizi online Business di Poste Italiane potrà ottenerli previa trasmissione della documentazione elencata nell'ultima pagina della registrazione al sito poste.it. In assenza di trasmissione della documentazione elencata nell'ultima pagina della registrazione al sito poste.it, gli ulteriori servizi previsti nel contratto di registrazione ai servizi online Business di Poste non saranno attivati.

Evidenziamo che le Imprese già registrate ai servizi online di Poste Italiane non devono effettuare una nuova registrazione. Possono infatti accedere alla procedura direttamente dal seguente indirizzo web: <u>https://myposteimpresa.poste.it/online/imprese/login.shtml</u> inserendo negli appositi spazi, *Nome Utente e Password*.

## 3 Accesso al servizio

|                                      | Privati | Business |
|--------------------------------------|---------|----------|
| Business<br>Accedi ai Servizi Online |         |          |
| Nome utente                          |         |          |
| •••••                                | 0       | Accedi   |
| Non sei ancora registrato?           |         |          |
| Hai dimenticato la password?         |         |          |
| Come difendersi dal phishing         | 12      |          |
|                                      |         |          |
|                                      |         |          |

### Figura 1

Per accedere al servizio, cliccare su Business, inserire nome utente e password (figura 1) nella homepage del sito Web. Una volta autenticati si entrerà nell'area business (Figura 2).

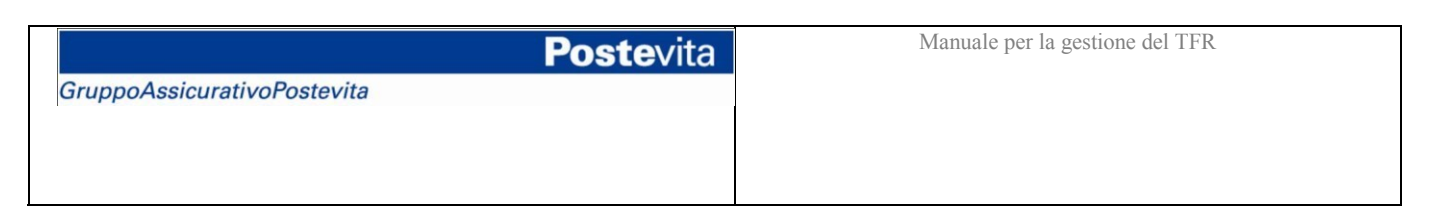

| Posteitaliane                                                                                                    | ⑦ ASSISTENZA                                                                                                    |
|----------------------------------------------------------------------------------------------------|----------------------------------------------------------------------------------------------------|
| Postevita<br>Posteassicura<br>Grapodusouraverfuteroto                                                                                                    | Logout   Area Clienti                                                                                                    |
| Benvenuto nell'area riservata delle aziende                                                                                                    | e del Gruppo Assicurativo Postevita                                                                                                    |
| 07 feb 2017, Avvilá per te<br>Avviso al client colpiti dal<br>sisma<br>15 di 2016, Novilá per te<br>Avviso - Cambo Sede<br>17 di 2016, Novilá per te<br>Iniziativa a sostegno delle<br>comună colpite dal<br>terremoto | Gestione TFR<br>Gestisci i flussi TFR e i contribut a<br>favore del fuo dipendente.                                                                                                    |
| Assistenza clienti<br>Infopervidenza@postevita.r                                                                                                    |                                                                                                    |
| © Poste Vita S.p.A., Viale Beethoven 11, 00144 R<br>© Poste Assicura S.p.A., Viale Beethoven 11, 001                                                                                                    | OMA - PI. 05927271006, Impress iscritta alla Bectone i dell'Albo delle Imprese al n. 1.00133.<br>44 ROMA - PI.07140521001, Impresa iscritta alla Sectone i dell'Albo delle Imprese al n. 1.00174. |

Una volta entrati in *Gestione TFR*, si possono eseguire le seguenti attività (figura 2):

- Anagrafica azienda: da utilizzare per modificare i dati aggiuntivi relativi l'impresa, forniti in occasione del primo accesso al portale;
- Inserimento polizze: per l'inserimento del numero di polizza di un dipendente per il quale si versa per la prima volta;
- Ricerca polizze: per effettuare la ricerca della polizza "Postaprevidenza Valore Fondo Pensione" sottoscritta dal dipendente, su cui verranno effettuati i versamenti;
- Inserimento distinte: per creare nuove distinte attraverso l'inserimento dei dipendenti e delle relative polizze verso cui effettuare i versamenti; per modificare o approvare distinte già inserite a sistema;
- Ricerca Distinte: per ricercare distinte già inserite a sistema;
- Scarica il manuale: per scaricare il manuale di utilizzo nella versione pdf;
- Scarica Distinta: per scaricare i template delle distinte Excel (formato 2003/2010);
- Visualizza lista ultime distinte: per visualizzare lo stato delle ultime 12 distinte caricate a sistema.

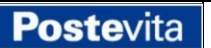

| HOME       | CHI SIAMO    | LA TUA SOLUZIONE         | PRODOTTI         | QUOTAZIONI          | ASSISTENZA E CURIOSITÀ                | AREA CLIENTI                          |
|------------|--------------|--------------------------|------------------|---------------------|---------------------------------------|---------------------------------------|
| Gestion    | e TFR        |                          |                  |                     |                                       |                                       |
| Anagrafica | a azienda    | Gestione TFR             |                  |                     |                                       |                                       |
| Ricerca po | olizze       | Repuenuto pella sezione  | aestione TEP at  | traverso la quale à | possibile gestire via web la posizior | a dei dipendenti che hanno decico di  |
| Inserimen  | ito distinte | aderire al Fondo Postapr | revidenza Valore |                     | possibile gestile via web la posizioi | le del dipendenti che nanno deciso di |
| Ricerca di | stinte       |                          |                  |                     |                                       |                                       |
| Scarica il | manuale      |                          |                  |                     |                                       |                                       |
| Scarica Di | istinta      |                          |                  | Benvenuto nome      | cognome -                             |                                       |
|            |              |                          |                  |                     |                                       |                                       |
|            |              | Da questa pagina è p     | ossibile:        |                     |                                       |                                       |

- Accedere alla pagina Gestione anagrafica, dove è eventualmente possibile fornire informazioni aggiuntive sull'azienda rispetto a quelle date in fase di registrazione su Poste.it;
  Accedere all'applicativo Ricerca polizza, che permette di trovare con facilità la polizza, precedentemente inserita in una distinta, relativa a un dipendente;
  Accedere alla pagina Inserimento, dove è possibile inserire i dati relativi a una nuova polizza;
  Accedere alla pagina Ricerca distinte, dove è possibile effettuare la ricerca di una distinta di versamento;
  Scaricare il Manuale Operativo in formato pdf Scarica.
  Scaricare il template della distinta Scarica.

**Poste**vita

## Figura 3a

| Ultime Distinte inserite |                    |                     |                     |  |  |
|--------------------------|--------------------|---------------------|---------------------|--|--|
| Stato<br>Versamento      | Numero<br>Distinta | Data Distinta       | Importo<br>Distinta |  |  |
| C                        | 353865             | 23/04/2012<br>16:50 | 100,00              |  |  |
| €                        | 335538             | 07/02/2012<br>11:46 | 100,00              |  |  |
| 330917                   |                    | 18/01/2012<br>17:09 | 220,00              |  |  |
| C                        | 321763             |                     | 220,00              |  |  |
| C                        | 319074             | 13/12/2011<br>16:30 | 220,00              |  |  |
| C                        | 316914             | 06/12/2011<br>10:45 | 220,00              |  |  |
| C                        | 300543             | 20/09/2011<br>11:03 | 220,00              |  |  |
| C                        | 297587             | 08/09/2011<br>12:03 | 120,00              |  |  |
| C                        | 295882             | 25/08/2011<br>10:51 | 120,00              |  |  |
| C                        | 291451             | 27/07/2011<br>16:23 | 120,00              |  |  |
| €                        | 290477             | 21/07/2011<br>15:06 | 120,00              |  |  |
| €                        | 283651             | 05/07/2011<br>15:44 | 120,00              |  |  |

### Stati versamento

|   | Stato                       | Dettagli                                                                                                    |
|---|-----------------------------|----------------------------------------------------------------------------------------------------|
| € | Lavorato                    | La distinta è pervenuta, il bonifico è pervenuto ed è stato correttamente abbinato alla distinta.                                                                               |
| € | In lavorazione              | La distinta è pervenuta, ma non è stata ancora abbinata.                                                                                                    |
|   | Da elaborare                | La distinta non è ancora stata inviata, è possibile annullarla. Normalmente le distinte vengono inviate entro 24 ore dalla data di compilazione.                                |
|   | Servizio non<br>disponibile | Il servizio non è temporaneamente disponibile: i dati relativi ai versamenti non verranno visualizzati. E' comunque possibile visionare le informazioni relative alle distinte. |

## Figura 3b

## 3.1 Gestione anagrafica

La pagina Gestione anagrafica (figura 3) consente di visualizzare i dati relativi della propria impresa, inseriti in fase di registrazione a poste.it, e di aggiungere ulteriori dati quali:

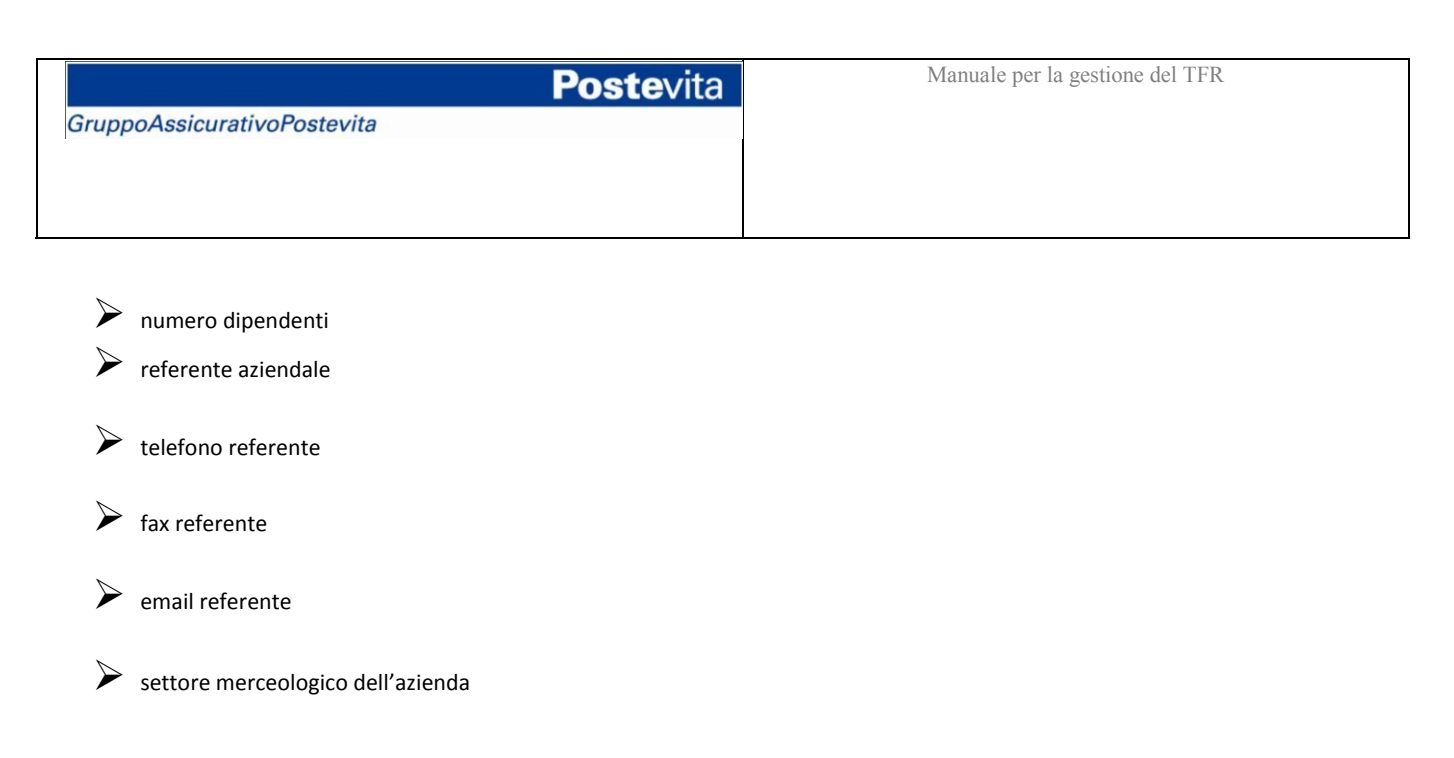

Una volta inseriti i dati, per memorizzarli è sufficiente cliccare sul bottone "Registra".

Nel caso in cui si rendesse necessaria una modifica dei dati, si può inserire l'informazione da variare e cliccare su bottone "Modifica" (figura 3).

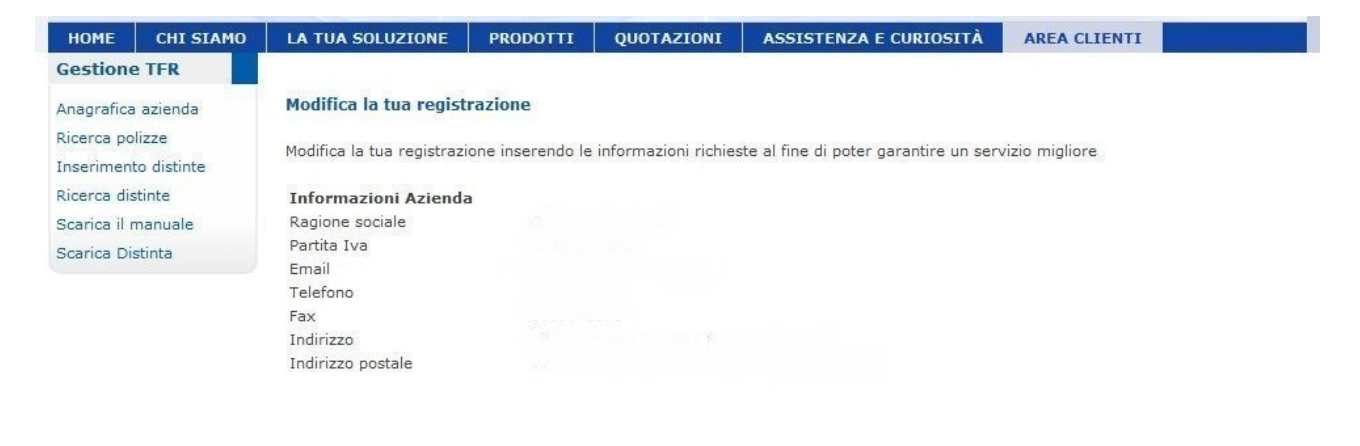

| ×              |
|----------------|
| <del>_</del> _ |
|                |
|                |
|                |
|                |
|                |
|                |

© Poste Vita S.p.A., P.le Konrad Adenauer 3, 00144 ROMA - P.I. 05927271006. Impresa iscritta alla Sezione I dell'Albo delle Imprese al n. 1.00133. © Poste Assicura S.p.A., P.le Konrad Adenauer 3, 00144 Roma - P.I. 07140521001. Impresa iscritta alla Sezione I dell'Albo delle Imprese al n. 1.00174. v.2.4.2

Figura 3

## 3.2 Inserimento Polizze

Nel caso si trattasse di un nuovo numero di polizza, occorre:

- 1. cliccare su "inserimento distinte"
- 2. inserire periodo contributivo (mm/aaaa)
- 3. cliccare su "Continua"
- 4. completare i dati nel box "Inserimento importi nuova polizza" inserendo tutti i dati efacendo attenzione a non copiare spazi all'interno del numero polizza e del codice fiscale (se codice fiscale e polizza non corrispondono non è consentito andare avanti)
- 5. cliccare su Inserisci
- 6. proseguire con gli altri dipendenti fino a confermare definitivamente la distinta.

## 3.3 Ricerca Polizze

Cliccando su Ricerca polizze si accede a un pagina (figura 4) che permette di effettuare la ricerca della polizza Postaprevidenza Valore, sottoscritta dal proprio dipendente e già inserita all'interno di almeno una distinta, e verso la quale dovranno essere effettuati i versamenti.

La ricerca opera attraverso le seguenti chiavi:

Nome

Cognome

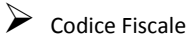

Numero di polizza

## GruppoAssicurativoPostevita

| HOME CHI SIAMO                          | LA TUA SOLUZIONE          | PRODUTTI            | QUOTAZIONI             | ASSISTENZA E CURIOSITA                 | AREA CLIENTI        |                     |
|-----------------------------------------|---------------------------|---------------------|------------------------|----------------------------------------|---------------------|---------------------|
| Gestione TFR                            |                           |                     |                        |                                        |                     |                     |
| Anagrafica azienda                      | Ricerca Polizze           |                     |                        |                                        |                     |                     |
| Ricerca polizze<br>Inserimento distinte | Per ricercare una polizza | a specifica, tra qu | uelle presenti nelle d | listinte che hai già inserito, compila | almeno uno dei camp | pi sotto riportati. |
| Ricerca distinte                        | Parametri della ricer     | ca                  |                        |                                        |                     |                     |
| Scarica il manuale<br>Scarica Distinta  | Nome                      |                     |                        |                                        |                     |                     |
|                                         | Cognome                   |                     |                        |                                        |                     |                     |
|                                         | Codice Fiscale            |                     |                        |                                        |                     |                     |
|                                         | Numero Polizza            |                     |                        |                                        |                     |                     |

**Poste**vita

Avvia la ricerca

Attenzione: Per numero di polizza si intende il numero del contratto Postaprevidenza Valore, individualmente sottoscritto presso gli Uffici Postali abilitati, e deve essere richiesto al dipendente che ha fatto richiesta che vi venga versato anche il contributo TFR.

Per avviare la ricerca, cliccare sul bottone "Avvia la ricerca":

|                            | <b>Poste</b> vita | Manuale per la gestione del TFR |
|----------------------------|-------------------|---------------------------------|
| ruppoAssicurativoPostevita |                   |                                 |
|                            |                   |                                 |
|                            |                   |                                 |
|                            |                   |                                 |

| HOME                    | CHI SIAMO              | LA TUA SOLUZIONE       | PRODOTTI             | QUOTAZIONI              | ASSISTENZA E CURIOSITÀ              | AREA CLIENTI                         |
|-------------------------|------------------------|------------------------|----------------------|-------------------------|-------------------------------------|--------------------------------------|
| Gestion                 | e TFR                  |                        |                      |                         |                                     |                                      |
| Anagrafica              | a azienda              | Elenco Polizze         |                      |                         |                                     |                                      |
| Ricerca po<br>Inserimen | olizze<br>ito distinte | Questa pagina visualiz | zza l'elenco delle p | polizze, cliccando sull | 'icona 🖳 puoi visualizzare le infor | mazioni del <mark>singolo</mark> dip |
| Ricerca dis             | stinte                 | 2                      |                      |                         |                                     |                                      |
| Scarica il I            | manuale                | E stato trovato un     | [a] record.          |                         |                                     |                                      |
| Scarica Di              | istinta                | Nome                   | Cognome              | Codice fiscale          | Numero polizza                      | Dettagli                             |
|                         |                        |                        |                      |                         |                                     | EB                                   |

Cliccando sull'icona della lente nel campo dettagli (figura 5) è possibile visualizzare i dati di residenza e domicilio del dipendente per avere conferma della correttezza della polizza selezionata.

| HOME                    | CHI SIAMO              | LA TUA SOLUZIONE        | PRODOTTI                                                                                                    | QUOTAZIONI           | ASSISTENZ           | A E CURIOSITÀ | AREA CLIENTI |
|-------------------------|------------------------|-------------------------|----------------------------------------------------------------------------------------------------|----------------------|---------------------|---------------|--------------|
| Gestion                 | e TFR                  |                         |                                                                                                    |                      |                     |               |              |
| Anagrafica              | a azienda              | Dettaglio dipendente    | 5                                                                                                    |                      |                     |               |              |
| Ricerca po<br>Inserimen | olizze<br>ito distinte | In questa pagina sono r | iportati i dati del                                                                                                    | dipendente e le rela | itive distinte di v | ersamento.    |              |
| Ricerca di              | stinte                 | Dipendente              |                                                                                                    | 13                   |                     |               |              |
| Scarica il I            | manuale                | Nome                    | Charles and the second second s |                      | Cognome             | 1. Francisco  |              |
| Scarica Di              | istinta                | Numero polizza          | 1 Aurora                                                                                                    |                      | Stato polizza       | Attivo        |              |
|                         |                        | Residenza               |                                                                                                    |                      |                     |               |              |
|                         |                        | Indirizzo               | 0                                                                                                    |                      | Comune              | GAVIGNANO     |              |
|                         |                        | CAP                     |                                                                                                    |                      | Provincia           | RM            |              |
|                         |                        | Recapito postale        |                                                                                                    |                      |                     |               |              |
|                         |                        | Indirizzo               |                                                                                                    |                      | Comune              | GAVIGNANO     | 80<br>80     |
|                         |                        | CAP                     | 2                                                                                                    |                      | Provincia           | RM            |              |
|                         |                        | Email                   | 2                                                                                                    |                      | Telefono            |               |              |

| Distinte           |                      |                         |                          |                                        |                                           |                             |
|--------------------|----------------------|-------------------------|--------------------------|----------------------------------------|-------------------------------------------|-----------------------------|
| Numero<br>distinta | Data di<br>creazione | Periodo<br>contributivo | Importo<br>TFR<br>(EURO) | Importo<br>Contr.<br>Azienda<br>(EURO) | Importo<br>Contr.<br>Dipendente<br>(EURO) | Importo<br>Totale<br>(EURO) |
| 263246             | 07/04/2011<br>09:18  | 12/2010                 | 120,00                   | 0,00                                   | 0,00                                      | 120,00                      |
| 274919             | 16/05/2011<br>16:58  | 01/2011                 | 120,00                   | 1,00                                   | 1,00                                      | 122,00                      |
| 274922             | 16/05/2011<br>17:00  | 12/2009                 | 120,00                   | 1,00                                   | 1,00                                      | 122,00                      |
| 275561             | 18/05/2011<br>14:48  | 04/2011                 | 120,00                   | 1,00                                   | 1,00                                      | 122,00                      |
| 275596             | 18/05/2011           | 09/2010                 | 50,00                    | 1,00                                   | 1,00                                      | 52,00                       |

### Figura 6

## 3.4 Inserimento Distinte

Per inserire a sistema una nuova distinta, cliccare sulla voce "Inserimento distinte". La schermata che si apre (figura 7), oltre a presentare il riepilogo dei dati aziendali (Ragione sociale, Partita IVA aziendale, Referente e il suo indirizzo email) richiede di specificare il periodo contributivo, nel formato mm/aaaa (mese/anno) per il quale si vuole inserire la nuova distinta di versamento. Nel caso il versamento non sia realizzato con cadenza mensile, nel campo periodo contributivo riportare l'ultimo mese del periodo per cui si effettua il versamento.

Come disciplinato dalla normativa vigente, in caso di lavoratore di prima occupazione\* antecedente alla data del 29/04/1993, è richiesta la compilazione del campo percentuale TFR. In caso di lavoratore di prima occupazione\* successiva alla data del 29/04/1993, il campo percentuale TFR sarà valorizzato in automatico al 100%, senza possibilità di modifica.

\*Si deve far riferimento al primo rapporto di lavoro che ha dato luogo al versamento di contributi obbligatori previdenziali.

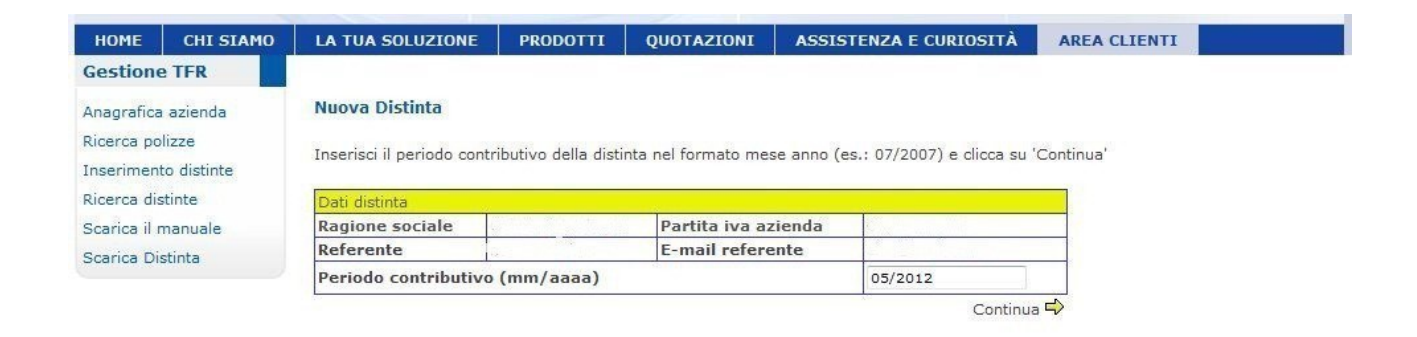

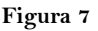

Cliccando su "Continua" viene creata una nuova distinta che, nel caso sia già stata effettuata un'operazione di inserimento, ripropone i dati dell'ultima distinta ma con un nuovo numero di distinta (figura 8). Se i dati visualizzati sono corretti, ovvero se non hanno subito alcuna variazione, è sufficiente cliccare sul bottone "Continua" per completare la procedura di inserimento.

Se si desidera modificare le informazioni relative all'importo del TFR maturando, o dell'eventuale contributo del datore di lavoro, relativa una polizza di un dipendente già precedentemente inserita, è necessario cliccare sull'icona "Modifica" presente nel campo Operazioni e modificare i dati desiderati.

Se si desidera eliminare dalla distinta i versamenti verso un proprio dipendente, è necessario cliccare la relativa polizza e cliccare sull'icona "Elimina"(X) nel campo Operazioni. L'eliminazione non sarà più consentita il giorno successivo all'inserimento della distinta. Se si desidera aggiungere un nuovo dipendente ed il relativo riferimento di polizza o nel caso di primo inserimento, è necessario compilare i dati richiesti nel campo Inserimento importi nuova polizza per memorizzare nel sistema l'importo del TFR maturando, o dell'eventuale contributo del datore di lavoro, dovuti per quel dipendente, che verranno inseriti nella distinta e cliccare sul bottone "Inserisci".

La procedura consente, inoltre, di importare i dati dei contributi per mezzo di file Excel appositamente compilato. Le regole di compilazione del file sono memorizzate all'interno del file stesso.

E' anche possibile scaricare una vecchia distinta per mezzo di file Excel per poterla memorizzare o archiviare. La stessa distinta può essere riproposta al sistema secondo la modalità di caricamento file.

In caso di lavoratore di prima occupazione \* antecedente alla data del 29/04/1993, è richiesta la compilazione del campo percentuale TFR sulla base della volontà manifestata dal lavoratore stesso. In caso di lavoratore di prima occupazione\* successiva alla data del 29/04/1993, il campo percentuale TFR sarà valorizzato in automatico al 100%, senza possibilità di modifica.

\*Si deve far riferimento al primo rapporto di lavoro che ha dato luogo al versamento di contributi obbligatori previdenziali.

### **Gestione distinte**

In questa pagina puoi gestire la distinta

- Aggiungi un dipendente alla distinta, riempiendo le caselle Codice Fiscale, Numero Polizza e relativi importi nel form 'Inserimento importi nuova polizza' e cliccando sul bottone 'Inserisci'
  Modifica i contributi di un dipendente cliccando sull'icona all'interno dei dati della distinta.
- Elimina i contributi di un dipendente cliccando sull'icona 🛚 all'interno dei dati della distinta.

| Partita IVA A                                                                                                    | Azienda                                                                                                    |                                                                          | F                            | Periodo contributivo                                                                       |                                                                |                                    |                |      |  |  |  |
|----------------------------------------------------------------------------------------------------|----------------------------------------------------------------------------------------------------|--------------------------------------------------------------------------|------------------------------|--------------------------------------------------------------------------------------------|----------------------------------------------------------------|------------------------------------|----------------|------|--|--|--|
|                                                                                                    |                                                                                                    |                                                                          | C                            | 5/2013                                                                                     |                                                                |                                    |                |      |  |  |  |
| Dipendente                                                                                                    | Codice Fiscale                                                                                                    | Numero<br>polizza                                                        | T.F.R.                       | Contributo<br>dipendente                                                                   | Contributo<br>azienda                                          | Percentuale<br>TFR                 | Opera          | zior |  |  |  |
|                                                                                                    | 55                                                                                                    | 1                                                                        | 110,00                       | 10,00                                                                                      | 0,00                                                           | 100%                               |                | 83   |  |  |  |
| otale (EURO)                                                                                                    |                                                                                                    |                                                                          | 110,00                       | 10,00                                                                                      | 0,00                                                           |                                    |                |      |  |  |  |
|                                                                                                    |                                                                                                    |                                                                          |                              |                                                                                            |                                                                |                                    |                |      |  |  |  |
| tilizza questo                                                                                                    | form per aggiungere                                                                                                    | una nuova pol                                                            | izza alla d                  | istinta                                                                                    |                                                                |                                    |                |      |  |  |  |
| Itilizza questo<br>I <b>nserimento</b>                                                                                                    | form per aggiungere<br>importi nuova poli                                                                                                    | una nuova pol<br>izza                                                    | izza alla d                  | istinta                                                                                    |                                                                | [                                  |                |      |  |  |  |
| Itilizza questo<br>I <mark>nserimento</mark><br>Codice Fiscale                                                                                         | form per aggiungere<br>importi nuova poli                                                                                                    | una nuova pol<br>izza                                                    | izza alla d                  | istinta<br>Numero Polizz                                                                   | a                                                              |                                    |                |      |  |  |  |
| Itilizza questo<br>I <mark>nserimento</mark><br>Codice Fiscale<br>IFR (*)                                                                              | form per aggiungere<br>importi nuova poli                                                                                                    | una nuova pol<br>izza                                                    | izza alla d                  | istinta<br>Numero Polizz<br>Contributo Azi                                                 | a<br>enda (*)                                                  |                                    |                |      |  |  |  |
| Itilizza questo<br>I <mark>nserimento</mark><br>Codice Fiscale<br>IFR (*)<br>Contributo dip                                                            | form per aggiungere<br>importi nuova poli<br>endente (*)                                                                                                    | una nuova pol<br>izza                                                    | izza alla d                  | istinta<br>Numero Polizz<br>Contributo Azi<br>Percentuale TF                               | a<br>enda (*)<br>FR(**)                                        |                                    |                |      |  |  |  |
| Jtilizza questo<br>Inserimento<br>Codice Fiscale<br>TFR (*)<br>Contributo dip<br>*) Importi in B                                                       | form per aggiungere<br>importi nuova poli<br>endente (*)<br>EURO (es.: 123,45)                                                                               | una nuova pol<br>izza                                                    | izza alla d                  | Numero Polizz<br>Contributo Azi<br>Percentuale TF                                          | a<br>enda (*)<br>FR(**)                                        |                                    |                |      |  |  |  |
| tilizza questo<br>(nserimento<br>Codice Fiscale<br>FR (*)<br>Contributo dip<br>*) Importi in f<br>**) La percen<br>topo questa d<br>cegli il file ex   | form per aggiungere<br>importi nuova poli<br>endente (*)<br>EURO (es.: 123,45)<br>tuale TFR deve esser<br>ata si considera il val<br>cel che include la dist | una nuova pol<br>izza<br>e compilata pe<br>ore 100.                      | r gli iscritt                | Numero Polizz<br>Contributo Azi<br>Percentuale TF<br>i alla previdenza<br>ne la provenienz | a<br>enda (*)<br>FR(**)<br>Obbligatoria pr<br>a della stessa s | ima del 29/04/1<br>elezionando uno | .993.<br>Inser | isci |  |  |  |
| Jtilizza questo<br>Inserimento<br>Codice Fiscale<br>IFR (*)<br>Contributo dip<br>*) Importi in I<br>**) La percen<br>Dopo questa d<br>Cegli il file ex | form per aggiungere<br>importi nuova poli<br>endente (*)<br>EURO (es.: 123,45)<br>tuale TFR deve esser<br>ata si considera il val<br>cel che include la dist | una nuova pol<br>izza<br>e compilata pe<br>ore 100.<br>iinta da inserire | r gli iscritt<br>e ed indica | Numero Polizz<br>Contributo Azi<br>Percentuale TF<br>i alla previdenza<br>ne la provenienz | a<br>enda (*)<br>FR(**)<br>Obbligatoria pr<br>a della stessa s | ima del 29/04/1<br>elezionando uno | 993.<br>Inser  | isci |  |  |  |

Figura 8

| tiepilogo distinta Ina volta verificata la correttezza dei dati inseriti, clicca su 'Conferma' per rendere effettiva l'operazione. Si fa presente che l'indicazione del numero distinta sotto riportato è indispensabile per la riconciliazione del movimento contabile. L'omissione di tale informazione comporterà il respingimento del bonifico e di conseguenza il mancato versamento delle somme a favore del/i vostro/i dipendente/i sul piano individuale pensionistico. Si prega, quindi, di apporre nella causale del bonifico il numero distinta sotto riportato:  281872 Distinta numero 281872, del 28/05/2014 15:11 Partita IVA Azienda  Periodo contributivo 28/05/2014 15:11 Distance Codica Eiscale Numero I E P Contributo Descentuale               |                                                                                                    |                                                                                                    | Pos                                                                                                    | <b>te</b> vita                                                                                                    | -                                                                                      | Manuale per la g                                                   | estione del TFR                                                                                 |
|----------------------------------------------------------------------------------------------------|----------------------------------------------------------------------------------------------------|----------------------------------------------------------------------------------------------------|----------------------------------------------------------------------------------------------------|----------------------------------------------------------------------------------------------------|----------------------------------------------------------------------------------------|--------------------------------------------------------------------|-------------------------------------------------------------------------------------------------|
| Stiepilogo distinta         Ina volta verificata la correttezza dei dati inseriti, clicca su 'Conferma' per rendere effettiva l'operazione.         Si fa presente che l'indicazione del numero distinta sotto riportato è indispensabile per la riconciliazione del movimento contabile. L'omissione di tale informazione comporterà il respingimento del bonifico e di conseguenza il mancato versamento delle somme a favore dell'i vostro/i dipendente/i sul piano individuale pensionistico. Si prega, quindi, di apporre nella causale del bonifico il numero distinta sotto riportato:         2818872         Distinta numero 281872, del 28/05/2014 15:11         Partita IVA Azienda         28/05/2014 15:11         Dissadet1004         28/05/2014 15:11 | poAssicurati                                                                                                    | ivoPostevita                                                                                                    |                                                                                                    |                                                                                                    |                                                                                        |                                                                    |                                                                                                 |
| Si fa presente che l'indicazione del numero distinta sotto riportato è indispensabile per la riconciliazione del numero distinta sotto riportato è indispensabile per la riconciliazione di conseguenza il mancato versamento delle somme a favore del/i vostro/i dipendente/i sul piano individuale pensionistico. Si prega, quindi, di apporre nella causale del bonifico il numero distinta sotto riportato:         Distinta numero 281872, del 28/05/2014 15:11         Partita IVA Azienda       Periodo contributivo         05838841004       28/05/2014 15:11                                                                                                    |                                                                                                    |                                                                                                    |                                                                                                    |                                                                                                    |                                                                                        |                                                                    |                                                                                                 |
| Riepilogo distinta         Ina volta verificata la correttezza dei dati inseriti, clicca su 'Conferma' per rendere effettiva l'operazione.         Si fa presente che l'indicazione del numero distinta sotto riportato è indispensabile per la riconciliazione dei movimento contabile. L'omissione di tale informazione comporterà il respingimento del bonifico e di conseguenza il mancato versamento delle somme a favore del/i vostro/i dipendente/i sul piano individuale pensionistico. Si prega, quindi, di apporre nella causale del bonifico il numero distinta sotto riportato:         Rasta Namero 281872, del 28/05/2014 15:11         Partita IVA Azienda       Periodo contributivo         05838841004       28/05/2014 15:11                       |                                                                                                    |                                                                                                    |                                                                                                    |                                                                                                    |                                                                                        |                                                                    |                                                                                                 |
| Stiepilogo distinta         Ina volta verificata la correttezza dei dati inseriti, clicca su 'Conferma' per rendere effettiva l'operazione.         Si fa presente che l'indicazione del numero distinta sotto riportato è indispensabile per la riconciliazione dei movimento contabile. L'omissione di tale informazione comporterà il respingimento del bonifico e di conseguenza il mancato versamento delle somme a favore del/i vostro/i dipendente/i sul piano individuale pensionistico. Si prega, quindi, di apporre nella causale del bonifico il numero distinta sotto riportato:         2818872         Distinta numero 281872, del 28/05/2014 15:11         Partita IVA Azienda       Periodo contributivo         05838841004       28/05/2014 15:11   |                                                                                                    |                                                                                                    |                                                                                                    |                                                                                                    |                                                                                        |                                                                    |                                                                                                 |
| Riepilogo distinta         Ina volta verificata la correttezza dei dati inseriti, clicca su 'Conferma' per rendere effettiva l'operazione.         Si fa presente che l'indicazione del numero distinta sotto riportato è indispensabile per la riconciliazione dei movimento contabile. L'omissione di tale informazione comporterà il respingimento del bonifico e di conseguenza il mancato versamento delle somme a favore del/i vostro/i dipendente/i sul piano individuale pensionistico. Si prega, quindi, di apporre nella causale del bonifico il numero distinta sotto riportato:         281872         Distinta numero 281872, del 28/05/2014 15:11         Partita IVA Azienda       Periodo contributivo         05838841004       28/05/2014 15:11     |                                                                                                    |                                                                                                    |                                                                                                    |                                                                                                    |                                                                                        |                                                                    |                                                                                                 |
| Ina volta verificata la correttezza dei dati inseriti, clicca su 'Conferma' per rendere effettiva l'operazione.         Si fa presente che l'indicazione del numero distinta sotto riportato è indispensabile per la riconciliazione del movimento contabile. L'omissione di tale informazione comporterà il respingimento del bonifico e di conseguenza il mancato versamento delle somme a favore del/i vostro/i dipendente/i sul piano individuale pensionistico. Si prega, quindi, di apporre nella causale del bonifico il numero distinta sotto riportato:         281872         Distinta numero 281872, del 28/05/2014 15:11         Partita IVA Azienda       Periodo contributivo         05838841004       28/05/2014 15:11                                |                                                                                                    |                                                                                                    |                                                                                                    |                                                                                                    |                                                                                        |                                                                    |                                                                                                 |
| Ina volta verificata la correttezza dei dati inseriti, clicca su 'Conferma' per rendere effettiva l'operazione. Si fa presente che l'indicazione del numero distinta sotto riportato è indispensabile per la riconciliazione dei movimento contabile. L'omissione di tale informazione comporterà il respingimento del bonifico e di conseguenza il mancato versamento delle somme a favore del/i vostro/i dipendente/i sul piano individuale pensionistico. Si prega, quindi, di apporre nella causale del bonifico il numero distinta sotto riportato: 281872 Distinta numero 281872, del 28/05/2014 15:11 Partita IVA Azienda 28/05/2014 15:11 Dinendente, Codice Eiscale, Numero, I E P., Contributo, Contributo, Percentuale                                     | Riepilogo dis                                                                                                    | stinta                                                                                                    |                                                                                                    |                                                                                                    |                                                                                        |                                                                    |                                                                                                 |
| Si fa presente che l'indicazione del numero distinta sotto riportato è indispensabile per la riconciliazione del movimento contabile. L'omissione di tale informazione comporterà il respingimento del bonifico e di conseguenza il mancato versamento delle somme a favore del/i vostro/i dipendente/i sul piano individuale pensionistico. Si prega, quindi, di apporre nella causale del bonifico il numero distinta sotto riportato:          281872         Distinta numero 281872, del 28/05/2014 15:11         Partita IVA Azienda       Periodo contributivo         05838841004       28/05/2014 15:11                                                                                                    | Una volta verif                                                                                                    | ficata la correttezza dei i                                                                                                    | dati inseriti, clico                                                                                                  | a cu 'Conforma'                                                                                                    |                                                                                        |                                                                    |                                                                                                 |
| Si fa presente che l'indicazione del numero distinta sotto riportato è indispensabile per la riconciliazione<br>del movimento contabile. L'omissione di tale informazione comporterà il respingimento del bonifico e di<br>conseguenza il mancato versamento delle somme a favore del/i vostro/i dipendente/i sul piano<br>individuale pensionistico. Si prega, quindi, di apporre nella causale del bonifico il numero distinta sotto<br>riportato:<br>281872<br>Distinta numero 281872, del 28/05/2014 15:11<br>Partita IVA Azienda Periodo contributivo<br>05838841004 28/05/2014 15:11<br>Dinendente Codice Eiscale Numero I E P. Contributo Contributo Percentuale                                                                                               |                                                                                                    |                                                                                                    |                                                                                                    | a su contenna                                                                                                    | ber rendere ette                                                                       | tiva i operazione                                                  |                                                                                                 |
| del movimento contabile. L'omissione di tale informazione comporterà il respingimento del bonifico e di<br>conseguenza il mancato versamento delle somme a favore del/i vostro/i dipendente/i sul piano<br>individuale pensionistico. Si prega, quindi, di apporte nella causale del bonifico il numero distinta sotto<br>riportato:<br>281872<br>Distinta numero 281872, del 28/05/2014 15:11<br>Partita IVA Azienda Periodo contributivo<br>28/05/2014 15:11<br>Disendente Codice Eiscale Numero I E P. Contributo Contributo Percentuale                                                                                                    |                                                                                                    |                                                                                                    |                                                                                                    | a su Conterma                                                                                                    | per rendere effe                                                                       | tiva i operazione                                                  | в.                                                                                              |
| Distinta numero 281872, del 28/05/2014 15:11 Partia IVA Azienda Dissassationa Distinta numero 281872, del 28/05/2014 15:11 Disendente Codice Eiscale Numero I E R Contributo Contributo Contributo Percentuale                                                                                                    | Si fa presen                                                                                                    | te che l'indicazione d                                                                                                    | el numero dist                                                                                                    | tinta sotto ripo                                                                                                    | rtato è indispe                                                                        | nsabile per la                                                     | e.<br>riconciliazione                                                                           |
| Periodo contributivo 28/05/2014 15:11 Partita IVA Azienda 28/05/2014 15:11 Disendente Codice Eiscale Numero I E P Contributo Contributo Percentuale                                                                                                    | Si fa presen<br>del movime                                                                                         | te che l'indicazione d<br>into contabile. L'omisi                                                                                                    | el numero dist<br>sione di tale in                                                                                    | tinta sotto ripor                                                                                                    | rtato è indisper<br>mporterà il res                                                    | nsabile per la pingimento de                                       | e.<br>riconciliazione<br>el bonifico e di<br>i sul niano                                        |
| 281872       Distinta numero 281872, del 28/05/2014 15:11       Partita IVA Azienda       Periodo contributivo       05838841004     28/05/2014 15:11       Disendente     Codice Eiscale     Numero     T E P     Contributo     Percentuale                                                                                                    | Si fa presen<br>del movime<br>consegu<br>individuale                                                               | te che l'indicazione d<br>into contabile. L'omiss<br>jenza il mancato vers<br>pensionistico. Si pres                                                       | lel numero dist<br>sione di tale in<br>samento delle s<br>ga, quindi, di a                                            | tinta sotto ripo<br>nformazione co<br>somme a favor<br>opporre nella ca                                                             | rtato è indispe<br>mporterà il res<br>e del/i vostro/<br>nusale del boni               | nsabile per la<br>pingimento de<br>i dipendente/<br>fico il numero | e.<br>riconciliazione<br>I bonifico e di<br>i sul piano<br>distinta sotto                       |
| Distinta numero 281872, del 28/05/2014 15:11 Partita IVA Azienda Dissi38841004 Disendente Codice Eiscale Numero I E P Contributo Contributo Percentuale                                                                                                    | Si fa presen<br>del movime<br>consegu<br>individuale                                                               | te che l'indicazione d<br>nto contabile. L'omis<br>jenza il mancato vers<br>pensionistico. Si preg                                                         | el numero dist<br>sione di tale in<br>amento delle s<br>ga, quindi, di a                                              | tinta sotto ripor<br>iformazione co<br>somme a favor<br>ipporre nella ca<br>riportato:                                              | rtato è indisper<br>mporterà il res<br>e del/i vostro/<br>usale del boni               | nsabile per la<br>pingimento de<br>i dipendente/<br>fico il numero | e.<br>riconciliazione<br>el bonifico e di<br>i sul piano<br>distinta sotto                      |
| Distinta numero 281872, del 28/05/2014 15:11 Partita IVA Azienda Periodo contributivo Dis838841004 28/05/2014 15:11 Dipendente Codice Eiscale Numero I E Particular Contributo Percentuale                                                                                                    | Si fa presen<br>del movime<br>consegu<br>individuale                                                               | te che l'indicazione d<br>into contabile. L'omis<br>jenza il mancato vers<br>pensionistico. Si preg                                                        | lel numero dist<br>sione di tale in<br>samento delle s<br>ga, quindi, di a<br>2                                       | tinta sotto ripo<br>formazione co<br>somme a favor<br>opporre nella ca<br>riportato:<br>81872                                       | rtato è indisper<br>mporterà il res<br>e del/i vostro/<br>nusale del boni              | nsabile per la<br>pingimento de<br>i dipendente/<br>fico il numero | e.<br>riconciliazione<br>el bonifico e di<br>i sul piano<br>distinta sotto                      |
| Distinta numero 281872, del 28/05/2014 15:11 Partita IVA Azienda Periodo contributivo 28/05/2014 15:11 Disendente Codice Eiscale Numero I E Provinci Contributo Percentuale                                                                                                    | Si fa presen<br>del movime<br>consegu<br>individuale                                                               | te che l'indicazione d<br>ento contabile. L'omis<br>jenza il mancato vers<br>pensionistico. Si preg                                                        | lel numero dist<br>sione di tale in<br>samento delle<br>ga, quindi, di a<br>2                                         | tinta sotto ripor<br>formazione co<br>somme a favor<br>opporre nella ca<br>riportato:<br>81872                                      | rtato è indisper<br>mporterà il res<br>e del/i vostro/<br>nusale del boni              | nsabile per la<br>pingimento de<br>i dipendente/<br>fico il numero | e.<br>riconciliazione<br>Il bonifico e di<br>i sul piano<br>distinta sotto                      |
| Partita IVA Azienda Periodo contributivo 28/05/2014 15:11 Disendente Codice Eiscale Numero I E P Contributo Contributo Percentuale                                                                                                    | Si fa presen<br>del movime<br>consegu<br>individuale                                                               | te che l'indicazione d<br>ento contabile. L'omise<br>jenza il mancato vers<br>pensionistico. Si preg                                                       | lel numero dist<br>sione di tale in<br>samento delle s<br>ga, quindi, di a<br>2                                       | tinta sotto ripo<br>oformazione co<br>somme a favor<br>opporre nella ca<br>riportato:<br>81872                                      | rtato è indisper<br>mporterà il res<br>e del/i vostro/<br>nusale del boni              | nsabile per la<br>pingimento de<br>i dipendente/<br>fico il numero | e.<br>riconciliazione<br>Il bonifico e di<br>i sul piano<br>distinta sotto                      |
| 28/05/2014 15:11                                                                                                    | Si fa presen<br>del movime<br>consegu<br>individuale<br>Distinta num                                               | te che l'indicazione d<br>ento contabile. L'omise<br>penza il mancato vers<br>pensionistico. Si preg<br>nero 281872, del 28/0                              | lel numero dist<br>sione di tale in<br>samento delle :<br>ga, quindi, di a<br>2<br>05/2014 15:11                      | tinta sotto ripo<br>oformazione co<br>somme a favor<br>opporte nella ca<br>riportato:<br>81872                                      | rtato è indisper<br>mporterà il res<br>e del/i vostro/<br>nusale del boni              | nsabile per la pingimento de la dipendente/<br>fico il numero      | e.<br>riconciliazione<br>Il bonifico e di<br>i sul piano<br>distinta sotto                      |
| Dipendente Codice Fiscale Numero T.F.P. Contributo Contributo Percentuale                                                                                                    | Si fa presen<br>del movime<br>consegu<br>individuale<br>Distinta num<br>Partita IVA /                              | te che l'indicazione d<br>ento contabile. L'omisi<br>jenza il mancato vers<br>pensionistico. Si preg<br>nero 281872, del 28/0<br>Azienda                   | lel numero dist<br>sione di tale in<br>samento delle s<br>ga, quindi, di a<br>2<br>2<br>55/2014 15:11                 | tinta sotto ripon<br>formazione co<br>somme a favor<br>ipporte nella ca<br>riportato:<br>81872<br>Periodo co                        | rtato è indispe<br>mporterà il res<br>e del/i vostro/<br>nusale del boni<br>ntributivo | nsabile per la pingimento de<br>i dipendente/<br>fico il numero    | e.<br>riconciliazione<br>I bonifico e di<br>i sul piano<br>distinta sotto                       |
| Contributo Percentuale                                                                                                    | Si fa presen<br>del movime<br>consegu<br>individuale<br>Distinta num<br>Partita IVA /<br>05838841004               | te che l'indicazione d<br>ento contabile. L'omise<br>penza il mancato vers<br>pensionistico. Si preg<br>nero 281872, del 28/0<br>Azienda                   | lel numero dist<br>sione di tale in<br>samento delle s<br>ga, quindi, di a<br>2<br>2<br>55/2014 15:11                 | tinta sotto ripon<br>formazione co<br>somme a favor<br>ipporte nella ca<br>riportato:<br>81872<br>Periodo co<br>28/05/2014          | ntributivo                                                                             | nsabile per la pingimento de<br>i dipendente/<br>fico il numero    | e.<br>riconciliazione<br>I bonifico e di<br>i sul piano<br>distinta sotto                       |
|                                                                                                    | Si fa presen<br>del movime<br>consegu<br>individuale<br>Distinta num<br>Partita IVA /<br>05838841004<br>Dipendente | te che l'indicazione d<br>ento contabile. L'omise<br>penza il mancato vers<br>pensionistico. Si preg<br>nero 281872, del 28/0<br>Azienda<br>Codice Fiscale | lel numero dist<br>sione di tale in<br>samento delle s<br>ga, quindi, di a<br>2<br>55/2014 15:11<br>Numero<br>Polizza | tinta sotto ripon<br>formazione co<br>somme a favor<br>ipporte nella ca<br>riportato:<br>81872<br>Periodo co<br>28/05/2014<br>T.F.R | ntributivo<br>15:11<br>Contributo<br>dipendente                                        | contributo<br>azienda                                              | e.<br>riconciliazione<br>I bonifico e di<br>i sul piano<br>distinta sotto<br>Percentuale<br>TFR |

Una volta completata la procedura di inserimento di tutti i dipendenti e delle relative polizze, occorre confermare l'intera operazione cliccando sul pulsante "Conferma" posto in basso a destra sulla maschera. E' anche possibile stampare la distinta cliccando sull'icona "Stampa" (Figura 10)

| HOME                     | CHI SIAMO            | LA TUA SOLUZIO                 | NE PRODOTTI                   | QUOTAZIONI          | ASSISTENZA E CURIOSITÀ              | AREA CLIENTI               |  |  |
|--------------------------|----------------------|--------------------------------|-------------------------------|---------------------|-------------------------------------|----------------------------|--|--|
| Gestione                 | e TFR                |                                |                               |                     |                                     |                            |  |  |
| Anagrafica               | azienda              | Riepilogo distin               | а                             |                     |                                     |                            |  |  |
| Ricerca po<br>Inseriment | lizze<br>to distinte | La distinta compila            | ta è stata inserita corret    | ttamente. E' possib | ile effettuare la stampa di riepile | ogo cliccando sull'icona 🖨 |  |  |
| Ricerca dis              | stinte               | Riepilogo distin               | ta numero 361410, de          | el 05/06/2012 1     | 4:45                                |                            |  |  |
| Scarica il r             | manuale              | Dati distinta                  |                               |                     |                                     |                            |  |  |
| Scarica Dis              | stinta               | Numero distinta                | í                             |                     | 3                                   | 61410                      |  |  |
|                          |                      | Totale contribu                | ti T.F.R. (EURO)              |                     |                                     | 100,00                     |  |  |
|                          |                      | Totale contribu                | ti dipendente (EURO)          |                     |                                     | 0,00                       |  |  |
|                          |                      | Totale contribu                | ti azienda (EURO)             |                     |                                     | 0,00                       |  |  |
|                          |                      | Importo totale                 | (EURO)                        |                     |                                     | 100,00                     |  |  |
|                          |                      | Dati bonifico                  |                               |                     |                                     |                            |  |  |
|                          |                      | Beneficiaria                   | Poste Vita SpA - Versa<br>TFR | imenti Indirizz     | o Piazzale Konrad Aden              | auer,                      |  |  |
|                          |                      | Comune                         | Roma                          |                     |                                     |                            |  |  |
|                          |                      | CAP                            |                               |                     |                                     |                            |  |  |
|                          |                      | IBAN                           | IT 33 V 07601 03200 0         | 000081761074        | - (1)                               |                            |  |  |
|                          |                      | C/C<br>beneficiario            | 81761074                      | CIN                 | V                                   |                            |  |  |
|                          |                      | ABI                            | 07601                         | CAB                 | 03200                               |                            |  |  |
|                          |                      | Ordinate Importo (EURO) 100,00 |                               |                     |                                     |                            |  |  |
|                          |                      | Causale                        | 361410 (riportare il n        | umero identificativ | o della distinta).                  |                            |  |  |

© Poste Vita S.p.A., P.le Konrad Adenauer 3, 00144 ROMA - P.I. 05927271006. Impresa iscritta alla Sezione I dell'Albo delle Imprese al n. 1.00133. © Poste Assicura S.p.A., P.le Konrad Adenauer 3, 00144 Roma - P.I. 07140521001. Impresa iscritta alla Sezione I dell'Albo delle Imprese al n. 1.00174.

### Figura 10

Totale (EURO)

Indietro

Conferma⊨>

|                             | <b>Poste</b> vita | Manuale per la gestione del TFR |
|-----------------------------|-------------------|---------------------------------|
| GruppoAssicurativoPostevita |                   |                                 |
|                             |                   |                                 |

## 3.3 Ricerca Distinte

E' possibile effettuare la ricerca (Figura 11) di una distinta inserita a sistema utilizzando le seguenti chiavi:

- Numero distinta
- > Periodo per il quale si vuole effettuare la ricerca della relativa distinta

| HOME CH                             | II SIAMO | LA TUA SOLUZIONE                                                                                               | PRODOTTI         | QUOTAZIONI           | ASSISTENZA E CURIOSITÀ | AREA CLIENTI |
|-------------------------------------|----------|----------------------------------------------------------------------------------------------------|------------------|----------------------|------------------------|--------------|
| Gestione TFR                        | R        |                                                                                                    |                  |                      |                        |              |
| Anagrafica azie                     | nda      | Ricerca Distinta                                                                                               |                  |                      |                        |              |
| Ricerca polizze                     |          | Per ricercare una distint                                                                                      | a specifica comp | ila almeno uno dei c | ampi sotto riportati   |              |
| Inserimento dis                     | tinte    | Fer ficercare una distinti                                                                                     | a specifica comp |                      | ampi sotto riportati.  |              |
| Ricerca distinte                    |          | The second second second second second second second second second second second second second second second s |                  |                      |                        |              |
|                                     |          | Parametri della ricer                                                                                          | ca               |                      |                        |              |
| Scarica il manu                     | ale      | Parametri della ricer                                                                                          | са               |                      |                        | 0            |
| Scarica il manu<br>Scarica Distinta | ale      | Parametri della ricer<br>Numero Distinta                                                                       | ca               |                      |                        | [            |

Figura 11

Il sistema fornisce l'elenco completo delle distinte precedentemente caricate a sistema. (Figura 12a)

**Poste**vita

#### Trovati[e] 25 record.

|                  | Distinte         |        |       | Oper     | azioni   |       | Versamenti       |          |
|------------------|------------------|--------|-------|----------|----------|-------|------------------|----------|
| ♥Numero Distinta | Data             | Totale | Stato | Annulla  | Dettagli | Stato | Data             | Importo* |
| 280022           | 10/01/2012 12:18 | 138,76 | 4     | a        | Q        | €     | 01/07/2011 01:00 | 254,88   |
| 280072           | 13/01/2012 11:05 | 138,76 | Ø     |          | Q        | €     | 15/06/2011 01:00 | 122,85   |
| 280073           | 13/01/2012 11:06 | 138,76 | 4     | 0        | Q        | €     |                  |          |
| 280126           | 18/01/2012 15:52 | 138,76 | •     | <u>a</u> | Q        | €     | 23/06/2011 01:00 | 141,70   |
| 280127           | 18/01/2012 15:54 | 138,76 | 4     | 0        | Q        | €     | 17/06/2011 01:00 | 166,71   |
| 280128           | 18/01/2012 15:55 | 138,76 | ×     |          | Q        |       |                  |          |
| 280129           | 18/01/2012 16:56 | 138,76 | ×     |          | Q        |       |                  |          |
| 280130           | 18/01/2012 16:56 | 138,76 | ×     | <u>a</u> | Q        |       |                  |          |
| 280131           | 18/01/2012 17:04 | 138,76 | 4     |          | Q        | €     |                  |          |
| 280132           | 18/01/2012 17:04 | 138,76 | Ø     |          | Q        | €     | 21/06/2011 01:00 | 143,35   |
| 280133           | 18/01/2012 17:04 | 138,76 | 4     |          | Q        | €     | 21/06/2011 01:00 | 40,33    |
| 280134           | 18/01/2012 17:12 | 138,76 | ۲     | <u>a</u> | Q        | €     | 16/06/2011 01:00 | 270,32   |
| 280135           | 18/01/2012 17:04 | 138,76 | ×     | 0        | Q        |       |                  |          |
| 280136           | 19/01/2012 08:28 | 138,76 | ×     |          | Q        |       |                  |          |
| 280138           | 19/01/2012 15:57 | 139,75 | •     |          | Q        | €     | 16/06/2011 01:00 | 123,60   |
| 280222           | 01/02/2012 11:02 | 139,75 | •     |          | Q        | €     | 21/06/2011 01:00 | 57,51    |
| 280272           | 14/02/2012 09:35 | 139,75 | 4     | 0        | Q        | €     | 20/06/2011 01:00 | 111,53   |
| 280373           | 12/03/2012 10:15 | 139,75 | ×     |          | Q        |       |                  |          |
| 280472           | 17/04/2012 11:29 | 139,75 | ×     | 6        | Q        |       |                  |          |
| 280473           | 17/04/2012 11:41 | 139,75 | \$    | 83       | Q        |       |                  | 12.<br>  |
| 280474           | 17/04/2012 11:42 | 139,75 | •     | 8        | Q        |       |                  |          |
| 280475           | 17/04/2012 11:42 | 139,75 |       | 8        | Q        | ē     |                  |          |
| 280476           | 17/04/2012 11:42 | 139,75 | •     | 8        | Q        | G     |                  |          |
| 280477           | 17/04/2012 11:42 | 139,75 |       | 8        | Q        |       |                  |          |
| 280478           | 17/04/2012 11:43 | 139,75 | -     | 8        | Q        | 6     |                  | 8        |

Salva la tabella come: 🕱 Excel | 🔁 PDF

\*Nota Bene: gli importi visualizzati devono corrispondere con il totale della singola distinta, quindi eventuali bonifici relativi a più distinte, vengono ripartiti in automatico dal sistema.

### Figura 12a

Il sistema mostra le distinte da elaborare ( 🙆 ), inviate ( 🕋

E' possibile annullare l'invio di una distinta entro le ore 23 del giorno di compilazione. Il sistema mostra, inoltre, lo stato del versamento relativo alla distinta distinguendo tra lo stato lavorato e lo stato in lavorazione se la distinta è stata inviata. (Figura 12b)

) ed annullate ( 💌 ).

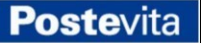

#### Stati versamento

|   | Stato                       | Dettagli                                                                                                    |
|---|-----------------------------|----------------------------------------------------------------------------------------------------|
| € | Lavorato                    | La distinta è pervenuta, il bonifico è pervenuto ed è stato correttamente abbinato alla distinta.                                                                               |
| € | In lavorazione              | La distinta è pervenuta, ma non è stata ancora abbinata.                                                                                                    |
| 6 | Da elaborare                | La distinta non è ancora stata inviata, è possibile annullarla. Normalmente le distinte vengono<br>inviate entro 24 ore dalla data di compilazione.                             |
|   | Servizio non<br>disponibile | Il servizio non è temporaneamente disponibile: i dati relativi ai versamenti non verranno visualizzati. E' comunque possibile visionare le informazioni relative alle distinte. |

#### Figura 12b

## 4 Versamento

Una volta confermata la Distinta è possibile effettuare il bonifico attraverso il proprio conto BancoPosta Impresa o attraverso il proprio istituto di credito.

Si fa presente che l'indicazione del numero distinta è indispensabile per la riconciliazione del movimento contabile. L'omissione di tale informazione comporterà il respingimento del bonifico e di conseguenza il mancato versamento delle somme a favore del/i vostro/i dipendente/i sul piano individuale pensionistico. Si prega, quindi, di apporre nella causale del bonifico il numero distinta.

I dati di riepilogo per il bonifico sono:

- Beneficiario: Poste Vita SpA Versamenti TFR
- Indirizzo e n°: Viale Beethoven, 11
- Località: Roma
- Provincia: RM
- CAP: 00144
- IBAN: IT 33 V 07601 03200 000081761074
- CIN: V ABI: 07601 CAB: 03200 C/C: 81761074
- Causale: (riportare il numero identificativo della distinta senza anteporre alcun dato).

Si evidenzia che per og ni distinta è assolutamente necessario effettuare un singolo bonifico. Non è possibile effettuare un unico bonifico per più distinte in quanto questo impedirebbe la riconciliazione contabile.

## 5 Dubbi o richieste di informazioni

In caso di difficoltà riscontrate in fase di registrazione al sito <u>www.poste.it</u>, l'azienda può far riferimento al numero verde di Poste Italiane, servizi internet, 800.160.000.

In caso di smarrimento delle proprie credenziali o password, per informazioni sul TFR, sul prodotto Postaprevidenza Valore, sulla possibilità di effettuare contributi volontari o sui versamenti già effettuati, o sull'utilizzo dell'applicativo si può fare riferimento al numero verde Poste Vita 800.316.181 oppure all'indirizzo e-mail <u>infoprevidenza@postevita.it</u>